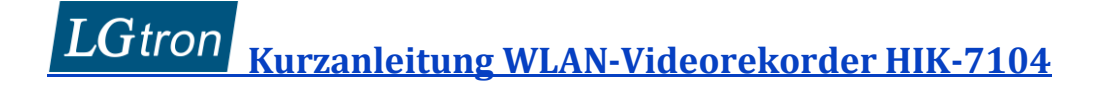

## Kurzanleitung WLAN-Videorekorder HIK-7104

### 1. WLAN-Videorekorder (NVR)

- 1.1 Verbinden Sie den WLAN-NVR per LAN-Kabel mit Ihrem Router.
- 1.2 Verbinden Sie einen Bildschirm mit dem NVR per HDMI oder VGA Kabel oder/und benutzen Sie einen Rechner, der sich im selben Netzwerk wie Ihr NVR befindet, um alle zu konfigurieren und live Bilder zu schauen.
- 1.3 Schliessen Sie eine USB-Maus in USB-Anschluss des NVRs an.
- 1.4 Installieren Sie eine SATA-Festplatte bis 6 TB 3,5 Zoll mit dem NVR (optional). Wenn es keine Festplatte im NVR (HDD Fehler) gibt, piept der NVR als Warnung. Sie können diesen Piepston in Webbrowser dieses NVRs deaktivieren.

| HIKVI  | SION          | Live-Ansicht | Wiedergabe           | Konfiguration            |                                                       |          |  |  |  |
|--------|---------------|--------------|----------------------|--------------------------|-------------------------------------------------------|----------|--|--|--|
| Sys    | tem           | Bewegung     | Sabotageüberwachur   | ng Videoverlust          | Alarmeingang Alarmausgang                             | Ausnahme |  |  |  |
| 🕑 Net  | zwerk         | Ausnahme T   | Ausnahme Typ         |                          |                                                       |          |  |  |  |
| Q. Vid | leo & Audio   | 🗆 Norma      | le Verknüpfung       | 🗋 Alarm Ausgang auslösen |                                                       |          |  |  |  |
| Bild   | đ             | 🗹 Akustis    | che Warnung <        |                          |                                                       |          |  |  |  |
| E Ere  | eignis        | 🗆 E-Mail     | versenden            | entfer<br>HDD a          | entfernt Piepton wenn keine<br>HDD angeschlossen ist. |          |  |  |  |
| En     | eignisse      | Uberwi       | achungszentrum benai | s                        |                                                       |          |  |  |  |
| Sn     | nart-Ereignis |              |                      |                          |                                                       |          |  |  |  |
| SI SI  | peicherung    |              |                      |                          |                                                       |          |  |  |  |

- 1.5 Stecken Sie die Strom-Versorgung für den NVR ein, die POWER-LED leuchtet grün.
- 1.6 Aktivieren Sie den NVR mit admin Passwort entweder per Bildschrim oder per **SADPTool** (Sehen die "Bedienungsanleitung HIK-Kamera" in Kap. 2.)
- 1.7 Der Admin kann das Entsperrmuster zum Anmelden verwenden.

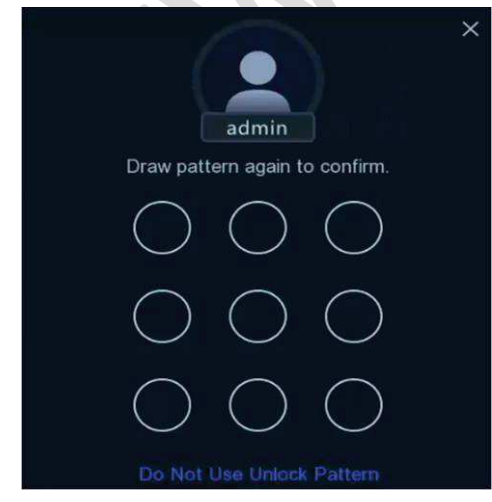

# LGtron Kurzanleitung WLAN-Videorekorder HIK-7104

2. WLAN-Kameras in NVR hinzufügen

Montieren Sie die Antenne einer Kamera.

### 2.1 Methode 1: per "WI-FI Match"

Sie können die **Wi-Fi Match**-Funktion verwenden, um nach **unaktivierten** WLAN-Kameras zu suchen und sie in NVR hinzufügen.

- 2.1.1 Schliessen Sie das 12V Netzteil für eine **unaktivierte** WLAN-Kamera ohne LAN-Kabel für Netzwerk an.
- 2.1.2 Wählen Sie **Wi-Fi Match** aus dem Rechtsklick-Menü im Live-View-Modus und der NVR sucht und fügt WLAN-Kameras hinzu. Der Vorgang dauert etwa 2 Minuten. Die WLAN-Kamera übernimmt das Aktivierungspasswort des NVRs.
- 2.1.3 Der Abstand zwischen WLAN-Kamera und NVR soll innerhalb von 50 Metern halten.

### 2.2 Methode 2: Netzwerkkamera manuell hinzufügen

- 2.2.1 Schliessen Sie das 12V Netzteil und LAN-Kabel Ihrer Netzwerkkamera an.
- 2.2.2 Die Online-Kameras im selben Netzwerk mit Ihrem NVR werden in der Online-Geräteliste angezeigt.
- 2.2.3 Wählen Sie eine gewünschte WLAN-Kamera aus → "Add" oder "Edit" drücken
  → admin Passwort eigeben → OK

Wenn die Kamera inaktiv ist, aktiviert der NVR sie automatisch mit dem von Ihnen festgelegten admin Passwort.

### 2.3 Methode 3: Netzwerkkamera per Webbrowser des NVRs hinzufügen

- 2.3.1 Schliessen Sie das 12V Netzteil und LAN-Kabel Ihrer Netzwerkkamera an.
- 2.3.2 Aktivieren Sie die Netzwerkkamera mit dem selben admin Passwort per **SADPTool** (Sehen die "Bedienungsanleitung HIK-Kamera" in Kap. 2.)
- 2.3.3 Öffnen Sie Webbrowser des NVRs →Konfiguration → System →Kamera Verwaltung → Hinzufügen
- 2.3.4 Geben Sie die IP-Adresse der Kamera und das admin Passwort ein  $\rightarrow$  OK
  - 2.3.5 Die Netzwerkkamera wird als "Online" angezeigt

# LGtron Kurzanleitung WLAN-Videorekorder HIK-7104

|        | 1 okal                                                                             | IP-Kamera | Tamera        |            |                           |                             |                                                                                                    |                                                |          |
|--------|------------------------------------------------------------------------------------|-----------|---------------|------------|---------------------------|-----------------------------|----------------------------------------------------------------------------------------------------|------------------------------------------------|----------|
|        | System<br>Systemeinsteilungen<br>Wartung<br>Sicherheit<br>Kamera Verwaltung        | IP-Kamera | i<br>nr. Name | IP Adresse | Hinzufügen<br>Kanalnummer | andern Lo<br>Port verwallen | schen Quick Add<br>Sicherheit S                                                                                                | eigenes P Aktivierung<br>aus Protokoll Verbind | en       |
| €<br>• | Benutzer verwälten<br>Netzwerk<br>Video & Audio<br>Bild<br>Ereignis<br>Speicherung |           |               |            |                           |                             | IP-Kamera<br>Adresse Netzwerkkan<br>Protokoll<br>Port verwalten<br>Benutzername<br>Passwort<br>Bestätigen<br>Transfer Protocol | HIKVISION<br>8000<br>admin<br>Auto             | ×        |
|        |                                                                                    |           |               |            |                           |                             |                                                                                                    | ОК А                                           | bbrechen |

Stellen Sie sicher, dass

- sich Ihre Netzwerkkamera im selben Netzwerk wie Ihr NVR befindet.
- die Netzwerkverbindung gültig und korrekt ist.
- das Passwort der Netzwerkkamera mit dem Ihres NVRs übereinstimmt.

#### 3. NVR in App hinzufügen

Der NVR in die App "Hik-Connct" hinzufügen. Geben Sie das Passwort für Admin und Passwort für Verschlüsselung ein. Sie können live Bild der 4 Kameras unter dem Video-Rekorder in App fern anschauen. Bitte lesen Sie die "Bedienungsanleitung HIK-Kamera" in Kap. 1.

#### 4. Live Bilder

Sie können live Bilder von 4 Netzwerkkameras auf dem Bilderschrim des NVRs oder auf einem Rechner in Webbrowser des NVRs anschauen.

# LGtron Kurzanleitung WLAN-Videorekorder HIK-7104

Camera 01 Camera 01 Camera 01 Camera 01 Camera 01

KVISIC

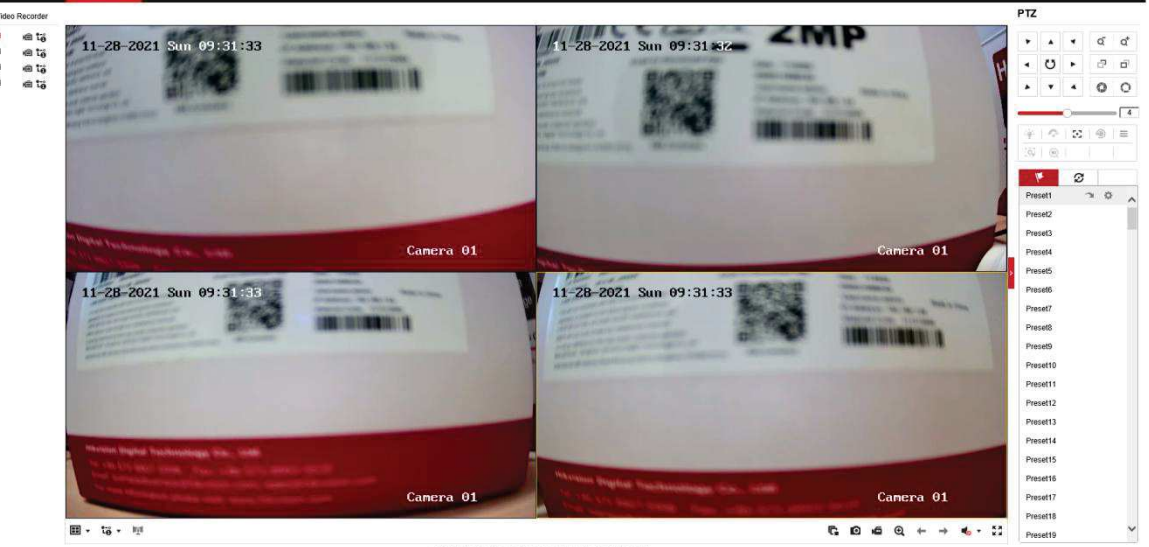

#### 5. Reset

| HII       | <b>(VISION</b>        | Live-Ansicht Wiedergabe      | Konfiguration                                             |                                 |
|-----------|-----------------------|------------------------------|-----------------------------------------------------------|---------------------------------|
| Q         | Lokal                 | Upgrade und Instandhaltung   | Online-Update Protokoll Diagnose                          |                                 |
|           | System                | Neustart                     |                                                           |                                 |
|           | Systemeinstellungen   | Neustart Gerä                | it neu starten                                            |                                 |
|           | Wartung<br>Sicherheit | Standard                     |                                                           |                                 |
|           | Kamera Verwaltung     | Wiederherstellen Bis a       | uf die IP-Parameter alle Parameter auf Standardvorgaben : | zurücksetzen.                   |
|           | Benutzer verwalten    | Standard Alle                | Parameter auf Standardvorgaben zurücksetzen.              |                                 |
| Ø         | Netzwerk              | Exportieren                  |                                                           |                                 |
| <u>Q.</u> | Video & Audio         | Geräteparameter              |                                                           |                                 |
| 1         | Bild                  | IP-Kameraparameter           |                                                           |                                 |
| ▤         | Ereignis              | KonfDatei imp.               |                                                           |                                 |
| B         | Speicherung           | Geräteparameter              |                                                           | Suche Import                    |
|           |                       | Status                       |                                                           |                                 |
|           |                       | IP-Kameraparameter           |                                                           | Suche Import                    |
|           |                       | Status                       |                                                           |                                 |
|           |                       | Update                       |                                                           |                                 |
|           |                       | Firmware V                   |                                                           | Suche Update                    |
|           |                       | Status                       |                                                           |                                 |
|           |                       | Hinweis: Der Upgrade-Prozess | dauert 1 bis 10 Minuten. Gerät bitte nicht ausschalten.   | Es wird anschließend automatisc |